## Подключение принтера этикеток Атол BP21

Для работы принтера этикеток, необходимо установить драйвер с сайта АТОЛ по ссылке.

| АТОЛ<br>Файловый архив      | АТОЛ L              | Центр загрузк<br><sup>Описание функционала</sup> | И         |         |          |             | Вход для партнеров<br>Логин<br>Пароль<br>Запомнить меня | Войти ?       |  |
|-----------------------------|---------------------|--------------------------------------------------|-----------|---------|----------|-------------|---------------------------------------------------------|---------------|--|
| Последние файлы             |                     |                                                  |           |         |          |             | 🔊 Поллисаться на обно                                   | вления по RSS |  |
| Подписка RSS<br>База знаний | Текст для<br>поиска |                                                  |           | Кат     | тегория  | Принтеры ШК |                                                         | <b>v</b>      |  |
|                             |                     |                                                  |           | Бра     | энд      | АТОЛ        |                                                         | ¥             |  |
|                             |                     |                                                  |           | Mo      | одель    | BP21        |                                                         | ٣             |  |
|                             |                     |                                                  |           | Тип     | п файла  | Драйвер     |                                                         | Ţ             |  |
|                             |                     |                                                  |           | Найти ( | Сбросить |             |                                                         |               |  |
|                             |                     | Название                                         | Описа     | ние     | Тип      | Версия      | Дата обновления                                         | Размер        |  |
|                             | gprinter            |                                                  | для win10 |         | Драйве   | p           | 29.03.2018 17:45                                        | 4,14 Mb       |  |
|                             | Gprinter bar        | code printer driver NiceLabel                    |           |         | Драйве   | p           | 30.07.2015 13:34                                        | 2,94 Mb       |  |

Подключите принтер этикеток к компьютеру и установите драйвер. При успешной установке он будет отображаться как доступный принтер.

## Печать этикеток производится с личного кабинета!

Необходимо зайти в раздел "Товары", отметить галочкой товар на который необходимо распечатать ценник.

| 0    | qasl            | Ката | лог товаров Остатки Д                  | вижение   |              |                        |                                      |                 |               |
|------|-----------------|------|----------------------------------------|-----------|--------------|------------------------|--------------------------------------|-----------------|---------------|
| Шu   | Обзор           | 190  | Q Наименование, артикул, L             | итрихкод  | рд           |                        | ↑↓ Импорт/Экспорт 👻                  |                 | Создать товар |
| ₽    | Финансы         | ТОВа | Наименование                           | 🗢 Артикул | Ед. изм.     | Категория              | ндс                                  | Штрихкод        | 🗢 Цена 🔅      |
|      | Кассы и роли    | Bce  | 🖌 Брюки Серые                          |           | шт           | Брюки                  | • Без<br>НДС                         | • 2000000009    | 2 000,00 ₽    |
| Ê    | Товары          |      | Носки Черные                           |           | шт 🔒         | Аксессуары             | <ul> <li>Без<br/>НДС</li> </ul>      | • 2000000008    | 300,00₽       |
|      | Документы       |      | Носки Белые                            |           | шт 🔒         | Аксессуары             | • Без<br>НДС                         | • 2000000007    | 350,00₽       |
| ۲    | Клиенты и Акции |      | Рубашка Синяя                          |           | шт 🔒         | Рубашки                | • Без<br>НДС                         | • 2000000006    | 1 200,00 ₽    |
|      |                 |      | Рубашка Черная                         |           | шт           | Рубашки                | <ul> <li>Без<br/>НДС</li> </ul>      | • 2000000005    | 1 300,00 ₽    |
| \$   | Настройки       |      | Ремень Черный                          |           | шт 🔒         | Аксессуары             | <ul> <li>Без<br/>НДС</li> </ul>      | - 2000000000    | 1 000,00 ₽    |
| 0    | Помощь          |      | Галстук Виндзор                        |           | шт 🔒         | Аксессуары             | <ul> <li>Без</li> <li>Ндо</li> </ul> | ▼ 2000000001    | 1 500,00 ₽    |
|      |                 |      | Туфли Черные                           |           | [\$]         |                        | Без<br>НДС                           | v 0000004       | 3 000,00 ₽    |
| _    |                 |      | Добавить<br>Брюки Черные характеристии | ки Напе   | чатать ценни | ик Удалить то<br>Брюки | овар Без<br>НДС                      | Карточка товара | 2 100,00 ₽    |
| Попо | вцев А. 🕛       |      |                                        |           | 0            | 1                      | 5e3                                  |                 |               |

Нажимаем "Напечатать ценник", далее отмечаем "Принтер этикеток", выбираем формат установленной ленты и количество ценников.

| 🔘 qasl      | Каталог товаров Остатки Движение | _           |         |  |
|-------------|----------------------------------|-------------|---------|--|
|             | Печать ценников Х                |             |         |  |
|             |                                  | • Импорт/Эн | спорт 👻 |  |
|             | Выберите формат                  | ндс         |         |  |
|             | Олист А4 О Принтер этикеток      | Без<br>НДС  |         |  |
|             |                                  | Без<br>НДС  |         |  |
|             | 58x30 MM 58x40 MM 58x60 MM       | Без<br>НДС  |         |  |
|             |                                  | Без<br>НДС  |         |  |
|             |                                  | Без<br>НДС  |         |  |
| 🛱 Настройки | 30х20 мм <b>43х25 мм</b>         | Без<br>НДС  |         |  |
|             | Выберите количество              | Ees +       |         |  |
|             | Напечатать 1 ценник              | HUIC T      |         |  |
|             |                                  | Ka          |         |  |

Нажимаем "Напечатать 1 ценник", далее выбираем принтер этикеток из предложенных и нажимаем "Печать"

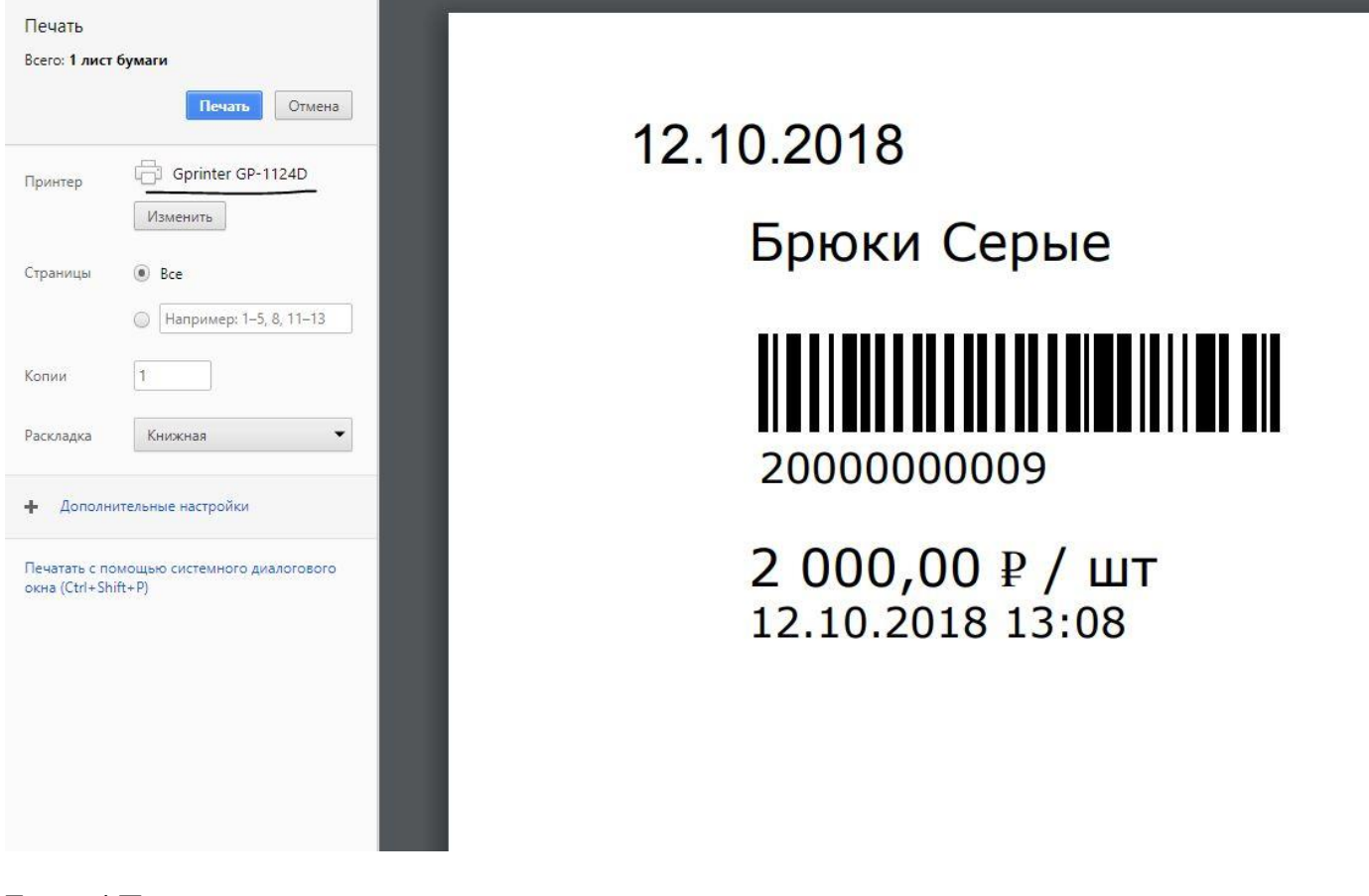

Готово! Принтер этикеток напечатает этикетку.